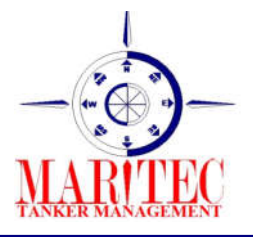

## **Maritec Tanker Management Pvt Ltd**

5<sup>th</sup> floor, G wing, Unit no 501, Lotus Corporate Park, 185/A, Graham Firth Compound, Goregaon (East), Mumbai – 400063. India. Phone- +91-22-6863 1800; Email:<u>ghse@maritectankers.com</u>

## GENERAL CIRCULAR

02/2022

Date: 28th Mar 2022

To: Fleet

## SUBJECT: Procedure of uploading certificates on JOT

The purpose of this circular is to inform that henceforth all the vessel certificates will be upload on JOT by vessels, also to provide steps/procedure of uploading certificates on JOT.

Following are the steps for uploading vessels certificates under Survey Certificate module :

- 1. Login to Jot ERP with your Login ID & Password, the Dashboard window will be open.
- 2. On the Dashboard, click on the Technical module and select the Survey & Certificates.

Please find attached screenshot for your reference.

| Jot ER                                                                       | P Onboard<br>ver 3.35.1                                                                            | Module<br>7 build: 2021.12.28 What                                                                                        | t's New?                                        | 00                           | 8                                     |
|------------------------------------------------------------------------------|----------------------------------------------------------------------------------------------------|----------------------------------------------------------------------------------------------------|-------------------------------------------------|------------------------------|---------------------------------------|
| Dashboord<br>Alerts<br>Crew<br>Operations<br>HSLQ<br>Purchasing<br>Technical | Planned Ma<br>PAS Status<br>PAS Status<br>PAS Fistory<br>My PAS Juba<br>PAS Pistory<br>My PAS Juba | Unders Weekly R/Hrs<br>RyTris Current Ebatus<br>RyTris Class Approved<br>Continents<br>1945: Class Approved<br>Continents | Deriver Lind<br>Deriver Lind<br>Engine Log Book | Subeya A<br>Certificates     |                                       |
| Current User: MST - Krishna Kum<br>www.jaterp.com                            | ar                                                                                                 | Current Vessel.                                                                                                    | YML Cosmos                                      | Serv<br>Developed by: Jot Sc | er Name: PC-IN0<br>Nutions (S) Pte Lt |

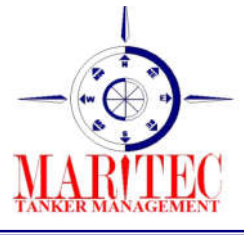

## **Maritec Tanker Management Pvt Ltd**

5<sup>th</sup> floor, G wing, Unit no 501, Lotus Corporate Park, 185/A, Graham Firth Compound, Goregaon (East), Mumbai – 400063. India. Phone- +91-22-6863 1800; Email:<u>ghse@maritectankers.com</u>

3. In Index page, you can see the added records, to add new certificates or replace the old with renewed certificate, please click on "Add New" button.

Please find attached screenshot for your reference.

| Surve      | ys & Certificat                  | es Status                                                       |              |            |           | ×                            | Glear all<br>filters | <b>2</b> 🛛  |
|------------|----------------------------------|-----------------------------------------------------------------|--------------|------------|-----------|------------------------------|----------------------|-------------|
| Vessel :   | YML Cosmos                       | Category : ]                                                    | *            | Fm: 01-Jan | -70       | Expiry Date<br>Fm: 01-Jan-10 | ALL                  | 30 days     |
| RA         | Not Verified Verifie             | survey :                                                        | 2            | To: 24-Mar | -22       | To: 01-Jan-41                |                      | 90 days     |
| Vessel     | Survey / Certificate<br>Category | Survey / Certificate Name                                       | Make / Model | Tenure     | Issue     | Dates of<br>Expiry Verified  | Reminder             |             |
| YML Cosmos | Sefety and Quality               | PAST AND RESCUE BOAT                                            |              | 12 Months  | 05-Mar-22 |                              |                      | Add new     |
| YML Cosmos | Safety and Quality               | SELF CONTAIN BREATHING APPARATUS                                |              | 12 Months  | 16-Nov-21 | 2                            |                      | Add new     |
| YML Cosmos | Health                           | TE5723                                                          |              | 10 months  |           |                              |                      | Add new     |
| YML Cosmos | Test18/01                        | Testing                                                         |              | Permenant  | 01-Jan-22 | 17-Mar-22                    |                      | Add new     |
| VML Cosmos | Test18/01                        | Test 2023                                                       |              | 4 Months   |           | X                            |                      | Add new     |
| YML Cosmos | Test18/01                        | Testing1110                                                     |              | Permanent  |           |                              |                      | Add new     |
| YML Cosmos | Heelth25                         | 25Test                                                          |              | 10 months  |           |                              |                      | Add new     |
| VML Cosmos | 11.Others                        | Pollution Control                                               |              | 4 Months   | 16-Feb-22 | NA                           |                      | Add new     |
| VML Cosmos | 11.Others                        | Pressure gauge                                                  |              | Annual     | 02-Feb-22 | NA                           |                      | 8 Add new   |
| YML Cosmos | 03.50LA5 74                      | 31. DOC Special Regulation For Ships Carrying Dangerou<br>Goods | 28           | Full Term  |           |                              |                      | Add new     |
| VML Cosmos | 03.HLC                           | test6786                                                        |              | 14 months  |           |                              |                      | Add new     |
| YML Cosmos | 02.1LC                           | PT                                                              |              | 10 Vearly  | 07-Mar-22 | NA                           |                      | Add new     |
| YML Cosmos | OlFing                           | 1EST P-2907                                                     |              | 10 Years   |           |                              |                      | Add new     |
| VML Cosmos | OlFing                           | Ting                                                            |              | 2 Years    | 17-Mac-22 | NA                           |                      | Add new     |
| VML Cosmos | O1 Flag                          | TEST                                                            |              | 10 Months  | OB-Mar-22 | NA                           |                      | Add new     |
| VML Cosmos | 101SA/FFA                        | test certificate26aug                                           |              | 10 Months  | 05-Mar-22 | NA                           |                      | a det minut |

4. After clicking on Add New button this window will get open and add the details and click on "Save and Close".

| Survey I            | Details - Add new I | record | ¥              |         | ave and <u>Cancel</u> |
|---------------------|---------------------|--------|----------------|---------|-----------------------|
| essel               | YML Cosmos          |        | Castificata da | Remarks |                       |
| urvey Category      | Health              | 0      | Date Of Issue  |         |                       |
| urvey / Certificate | TEST23              |        | Date Of Expiry | ry Date |                       |
| erm                 | 10 months           |        |                |         |                       |
| lake / Model        |                     |        |                |         |                       |
| ssuing Authority    |                     |        |                |         |                       |

Please find attached screenshot for your reference.

5. After saving it new certificate will be visible in the Index page.

From, QHSE Team Maritec Tanker Management Pvt Ltd.